## Schritte zum Starten der Web-Anwendung:

- 1. Öffne im Browser die Webseite mit folgendem Link: go.upb.de/ExplorationStandortdaten
- 2. Nun startet sich eine Webseite mit einer Anwendung. Das Laden der Seite kann unter Umständen einen kleinen Moment dauern. Die Seite sieht nach dem Laden so aus:

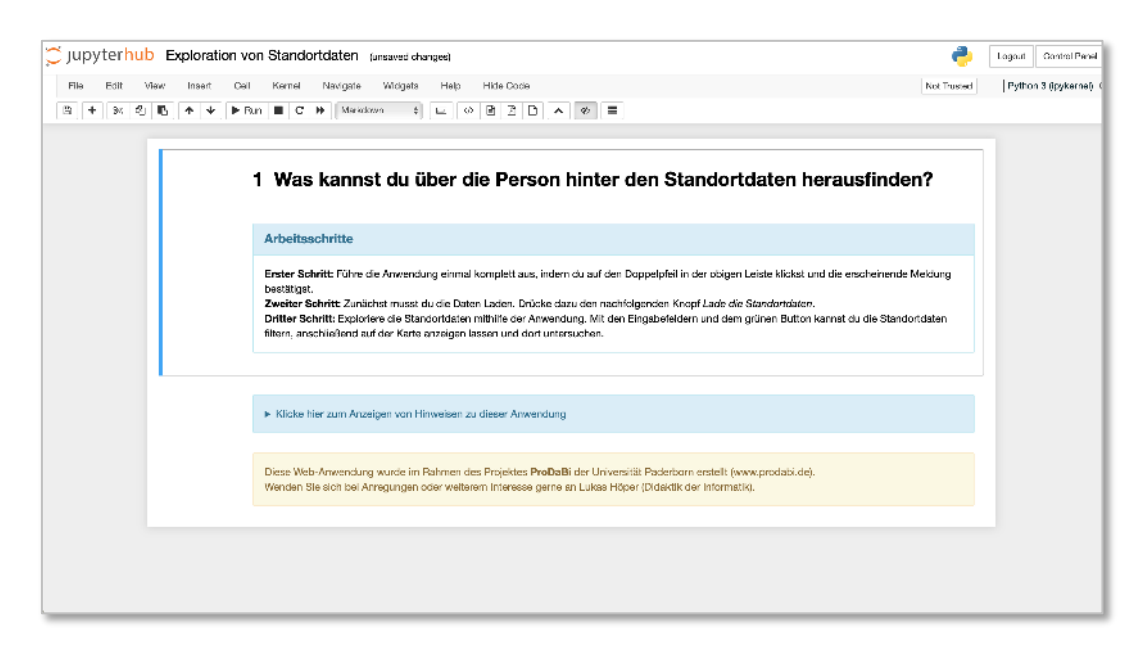

3. Wie in dem blauen Kasten unter Arbeitsschritte beschrieben, muss zunächst die Anwendung ausgeführt werden, um damit die Standortdaten zu untersuchen. Klicke dafür auf den **Doppelpfeil** in der Menüleiste:

| File Edit View Insert Cell Kernel Navigate Widgets Help Hide Code |   |
|-------------------------------------------------------------------|---|
|                                                                   |   |
|                                                                   | < |
|                                                                   |   |

4. Du bekommst eine Meldung angezeigt, bestätige diese Meldung durch Klicken auf den roten Knopf mit der Aufschrift "Restart and Run All Cells".

| n Standortdaten (autosaved) |        |                                                                                                    |   |       |  |
|-----------------------------|--------|----------------------------------------------------------------------------------------------------|---|-------|--|
|                             | Kernel | Restart kernel and re-run the whole notebook?                                                                                 | × |       |  |
| In                          | C C    | Are you sure you want to restart the current kernel and re-execute the whole notebook? All variables and output will be lost. |   |       |  |
| 1                           | Was    | Continue Running Restart and Run All Cell                                                                                     | s | ausfi |  |
|                             |        | E.M.                                                                                                    |   |       |  |

5. Nun ist die Web-Anwendung gestartet und du kannst die Standortdaten laden. Unter dem blauen Kasten "Arbeitsschritte" bekommst du nun eine Schaltfläche mit der Aufschrift "Lade die Standortdaten" angezeigt. Klicke dort drauf. Es wird eine Oberfläche geladen, in der du die Standortdaten untersuchen kannst.

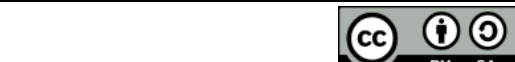

**Pro**Da